## Steps to register for the free, Sepedi course:

| Steps                                                                                                    | Screen prints                                                                                                    |
|----------------------------------------------------------------------------------------------------|----------------------------------------------------------------------------------------------------|
| <ol> <li>Go to the UP Portal (<u>https://www1.up.ac.za/</u>)<br/>and sign in</li> </ol>                                                                                                    |                                                                                                    |
|                                                                                                    | My Development and career C • •                                                                                                    |
| <ul> <li>2) Select the 'Staff System Portlets' tab on the topleft hand side of the screen</li> <li>3) Below the Human Capital Management (HCM) System section, select 'Human Resources Self Service'</li> <li>4) Below the 'My Development and Career section, click on 'Development Request'</li> </ul> | Evelopment need     Development Request     Personal Development Plan     Dev Summary/Cancel/Evaluate      Wy Profile     Career Path     Career Goals     Career Mentoring      Main Menu      Welcome Louw Botha (P1231294) to |
|                                                                                                    | Weiconie Luuw Dollia (F 1231234) lo                                                                                                    |
| (5) On the Learning Strategy section, scroll down                                                                                                    | Development and training                                                                                                    |
| and select the 'In-house (free of charge)' option                                                                                                    | avelopment request                                                                                                    |
|                                                                                                    | Development request Learning Strategy Strategy Guidelines                                                                                                    |
| 6) Click on Search by course name: Enter 'Sepedi'                                                                                                    | Request Training Enrollment                                                                                                    |
|                                                                                                    | Course Search Enter a full or partial course name and select the Search button to get a list of matching courses. Leave the course name blank to get a list of all courses. Course name Sepedi or North Sotho Search             |
|                                                                                                    | Course Details                                                                                                    |
|                                                                                                    | Description Course Detail Number Session Availability                                                                                                    |
|                                                                                                    | Sepedi (North Sotho) 6 510 View Available Sessions                                                                                                    |
|                                                                                                    | Return to Request Training Enrollment                                                                                                    |
| <ul> <li>⑦ Course details will be displayed. Click on<br/>Continue</li> <li>⑧ Click on 'Submit'. The application will be<br/>submitted to your line manager for approval.</li> </ul>                                                                                                    |                                                                                                    |
| (9) The course facilitator will provide guidelines to access the programme on Clickup.                                                                                                    | For any further assistance please contact:<br><u>upstafftraining@enterprises.up.ac.za</u>                                                                                                    |